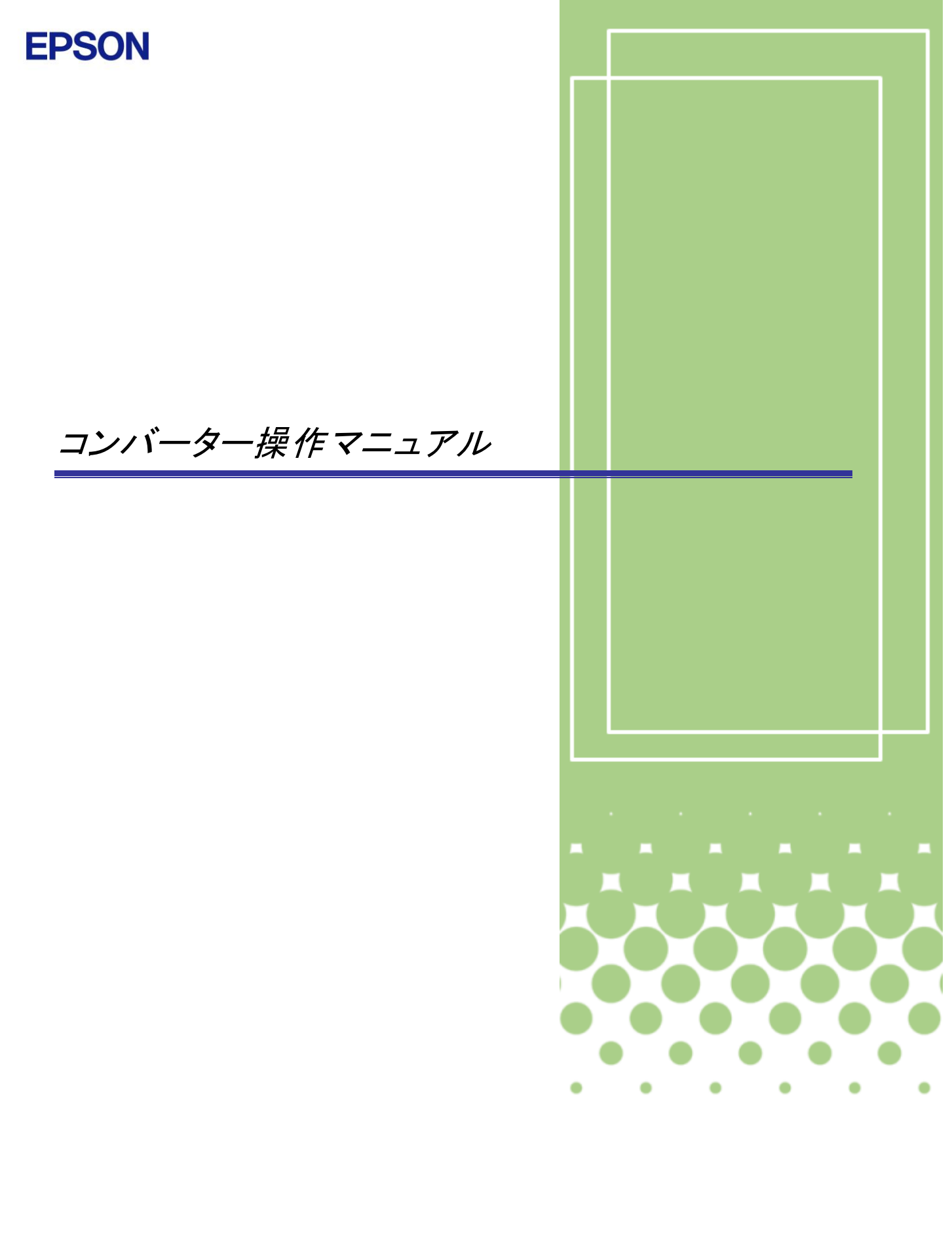

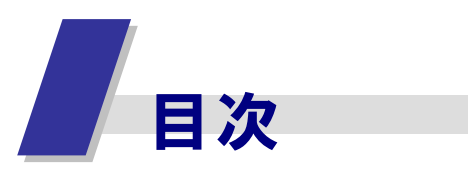

| 1 R         | 4コンバーターのながれ                                    | 4  |
|-------------|------------------------------------------------|----|
| 1.1         | R 4 へのデータコンバート ・・・・・・・・・・・・・・・                 | 5  |
| 1.2         | コンバート結果の確認・・・・・・・・・・・・・・・・・・・・・                | 7  |
| 2 事         | 前確認                                            | 9  |
| 2.1         | プログラムについて ・・・・・・・・・・・・・・・・・・                   | 9  |
| 2.2         | コンバート対象システム ・・・・・・・・・・・・・・・                    | 10 |
| 2.3         | コンバート対象項目・・・・・・・・・・・・・・・・・・・                   | 10 |
| 2.4         | コンバート元とコンバート先について ・・・・・・・・・                    | 11 |
| 2.5         | コンバーターと既存アプリの同時処理・・・・・・・・・                     | 12 |
| 2.6         | コンバート実行前の確認事項・・・・・・・・・・・・・・・                   | 12 |
| <b>3</b> 各  | 機能の説明                                          | 14 |
| 3.1         | コンバーターの画面構成・・・・・・・・・・・・・・・・・                   | 14 |
| 3.2         | 検索・・・・・・・・・・・・・・・・・・・・・・・・・・・・・・・・・・・・         | 15 |
| 3.3         | 実行結果確認・・・・・・・・・・・・・・・・・・・・・・・                  | 15 |
| <i>3</i> .4 | 移行条件設定・・・・・・・・・・・・・・・・・・・・・・・                  | 18 |
| 3.5         | コードチェック一覧表 ・・・・・・・・・・・・・・・・・                   | 19 |
| 3.6         | バージョン情報                                        | 21 |
| <i>3.</i> 7 | 【参考】同一会社の判定について・・・・・・・・・・・・                    | 21 |
| 4 ⊐         | ンバートデータの修正方法                                   | 22 |
| 4.1         | 会社コードの変更方法・・・・・・・・・・・・・・・・・・・・・・・・・・・・・・・・・・・・ | 22 |
| 4.2         | 共通基本情報の関連付けを変更する方法・・・・・・・・・                    | 24 |
| 4.3         | その他の確認内容・・・・・・・・・・・・・・・・・・・・・                  | 25 |
| 4.4         | コンバートデータの容量換算(参考) ・・・・・・・・・・                   | 26 |
| 4.5         | コンバートログー覧 ・・・・・・・・・・・・・・・・・                    | 27 |

#### 商標等について

Microsoft、Windows、Windows Server、Windows Vista は、米国 Microsoft Corporation の米国およびその他の国における登録商標または商標です。 Windows の正式名称は、Microsoft Windows Operating System です。 Adobe、Adobe ロゴ、Reader は、Adobe Systems Incorporated (アドビシステムズ社)の米 国ならびに他の国における商標または登録商標です。 その他記載されている会社名、製品名は、各社の登録商標または商標です。

© SEIKO EPSON CORPORATION 2014. All rights reserved. 2014.05-00

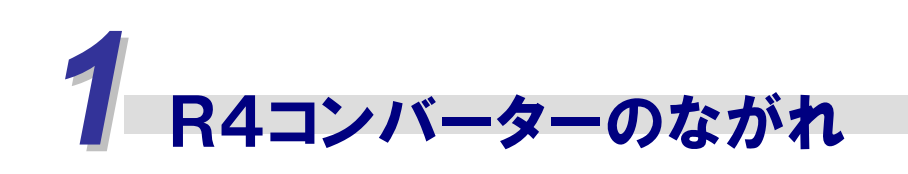

R4 コンバーターは、エプソン会計・税務ソフトInterKXシリーズ、応援シリーズのデータを、R4 シリーズのデータとして移行するプログラムです。移行をしても、既存アプリケーションにはデータ が残ります。

| <ul> <li>● ユーザー情報の移行(設定)はお済みですか?</li> <li>R4 シリーズネットワーク版をお使いになる場合は、新たにユーザー情報を設定する必要あります。InterKXシリーズまたは応援シリーズネットワーク版をお使いになっていた場合は、既存版で使用しているユーザー情報をR4 用に移行することができます。特に、デーとに利用できるユーザーを設定している場合は、データを移行する前にユーザー情報をしておかないと、データ利用者情報が移行されませんのでご注意ください。ユーザー情報を行処理は、初回Eiボードを起動したときに表示されます。</li> <li>◆ ユーザーの移行画面は、1人でも移行すると、次回は表示されません。</li> <li>● 財務応援Superネットワーク版と財務応援Aiはユーザーは移行しません</li> </ul>           | ≣<br>合 − シ設 <b>の</b><br>。 |
|----------------------------------------------------------------------------------------------------|---------------------------|
| 【Ei ボード起動時のユーザー情報移行画面】                                                                                                    |                           |
| ● ユーザー情報865条件設定         ■ 国メ           閉じる         実行         全選択         全躍除         マニュアル                                                                                                    |                           |
| Image: No. 経行対象     ユーザー名     ユーザー氏名     ユーザー情報     既存環境種類     アクセス権限       Image: No. 経行対象     ユーザー名     ユーザー情報     既存環境種類     アクセス権限       Image: No. 経行対象     ユーザー氏名     ユーザー情報     既存環境種類     アクセス権限       Image: No. 経行対象     ユーザー氏名     ユーザー情報     InterKX     セキュリティ管理者       Image: No. 経行対象     ローサー名     InterKX     セキュリティ管理者       Image: No. K     レキュリティ管理者     InterKX     セキュリティ管理者 |                           |
| レージ Boond epson 1919 のユック C InterKX セキュリティ管理者<br>選択して【実行】                                                                                                    |                           |
| ▲R4 アプリケーションの接続先を確認してください。                                                                                                    |                           |
| コンバートされたデータは、R4 アプリケーションの接続先フォルダーに作成されます。ネ<br>ーク版の場合は、接続先がサーバーになっている状態でコンバートしてください。接続タ<br>スタンドアローン(自分の PC)の場合は、自分のPC内にデータが作成されます。                                                                                                    | ットワ<br>とが                 |
| ◆次のようなデータは、コンバートできません。<br>コンバート元のデータが次の状態になっているとコンバートできません。あらかじめデータ<br>状態を確認しておいてください。                                                                                                    | マの                        |
| モバイル持ち出し中会社 サーバーに返却してください。                                                                                                    |                           |
| Weplat データ共有会社 財務でデータ共有を解除してください。                                                                                                    |                           |
| 既存アプリ使用中の会社 既存アプリケーションで処理を終了してください。                                                                                                    |                           |
| コンバート済み会社 コンバート済みのデータを再度コンバートしたい場合は、<br>R4側のコンバートされた会社を削除してから行って。<br>ださい。                                                                                                    | 、<br>く                    |
| ◆InterKX ネットワーク版 MS8000 以前の場合、エプソ                                                                                                    | X                         |
| ンメニューを終了してください。                                                                                                    |                           |
| InterKX ネットワーク版 32 ビット版 OS(MS8000 以前)<br>で、InterKX 本体でコンバートする場合、エプソンメニ                                                                                                    |                           |
| ューを起動した状態でコンバーターを起動すると、右                                                                                                    |                           |
| のメッセージが出て起動できません。エブソンメニューを閉じてから、コンバートを開始し<br>さい。コンバート中もエプソンメニューは起動できません。                                                                                                    | てくだ                       |

1.1 R4へのデータコンバート

データコンバートの流れは次のとおりです。

| ンバート作業                                                                                                    |
|----------------------------------------------------------------------------------------------------|
|                                                                                                    |
| コノハーダーの起動<br>                                                                                                    |
| ドイアノリケーションを起動して、云社ナーダ選択画面から【コンハーダー】を通<br>  択します。                                                                                 |
| ※コンバーターボタンが表示されない場合は、コンバーターをセットアップしてく                                                                                            |
| ださい。                                                                                                    |
| 00.データ選択 01.基本メニュー 02.入力 03.帳票 04.消費税 05.決算 06.分析 07.設定 08.部門 09.転送 04.メニューション 08.連動                                             |
| - <sup>●</sup> 2 2 2 2 2 2 2 2 2 2 2 2 2 2 2 2 2 2 2                                                                             |
| (F10) (F2) (F3) (F4) (F5) (F6) (F7) (F8) (F9) (F1) (SF2) (SF12) (F1)                                                             |
|                                                                                                    |
|                                                                                                    |
|                                                                                                    |
| 2 移行冬供設定の確認                                                                                                    |
| こ 時間業件 000000000000000000000000000000000000                                                                                      |
|                                                                                                    |
| 閉じる 実行 検索 実行結果確認 移行条件設定 コードチェック一覧表 バージョン情報 マニュアル                                                                                 |
| 移行データリスト                                                                                                    |
| 移行済めテータ 移行条件/保護設定:<br>◎ 表示しない ◎ 表示する 各社最新年度のみ保護しない 全選択 全解除                                                                       |
|                                                                                                    |
| 祝 アブリケーション 宏行J・F 宏行名/個人名 宏訂年度/宏訂期間 甲古区方 年度 移行状況     同 InterKX 財務会計 0 モバイルデータ… 平成24年01月01日~平成24年12月31日                            |
| ■ InternKX 財務会計 00 タビス旅行 平成23年01月01日~平成23年12月31日                                                                                 |
| □ InterKX 財務会計 0101 タビス管理株式… 平成24年01月01日~平成24年12月31日                                                                             |
| 【移行条件設定画面】                                                                                                    |
| 移行条件設定                                                                                                    |
| 移行中のエラー発生時の動作                                                                                                    |
| ◎ 確認メッヤージなし (エラーのデータはメッヤージを表示せず移行処理をスキッブし、次の処理に進みます)                                                                             |
| ◎ 確認メッヤージあり (エラーの都度中断か続行かのメッヤージを表示)                                                                                              |
|                                                                                                    |
| ファイル設定                                                                                                    |
| ログ出力先 C:¥Users¥epson¥Documents 参照                                                                                                |
|                                                                                                    |
| コンハート後の会社1月初の14歳<br>コンバート後の会社の基本情報を「保護=書込禁止」状能にするかを選択します。                                                                        |
| ◎ 1. すべて「保護=書込禁止」状態にする (過年度データをコンバートする場合など)                                                                                      |
| <ul> <li>○ 2. すべて「保護=書込禁止」状態にしない(最新データをコンバートする場合など)</li> <li>○ 3. 同一会社データを複数年度まとめてコンバートする場合、最新の事業年度データのみを「保護しない」状態にする</li> </ul> |
| 保護について                                                                                                    |
|                                                                                                    |
| 空き容量チェック                                                                                                    |
| コンバート時のハードディスク空き容量チェック                                                                                                    |
| コンバート先のハードディスクドライブの容量が [1024 ・] MB以下になったらコンバートを中止する。                                                                             |
|                                                                                                    |

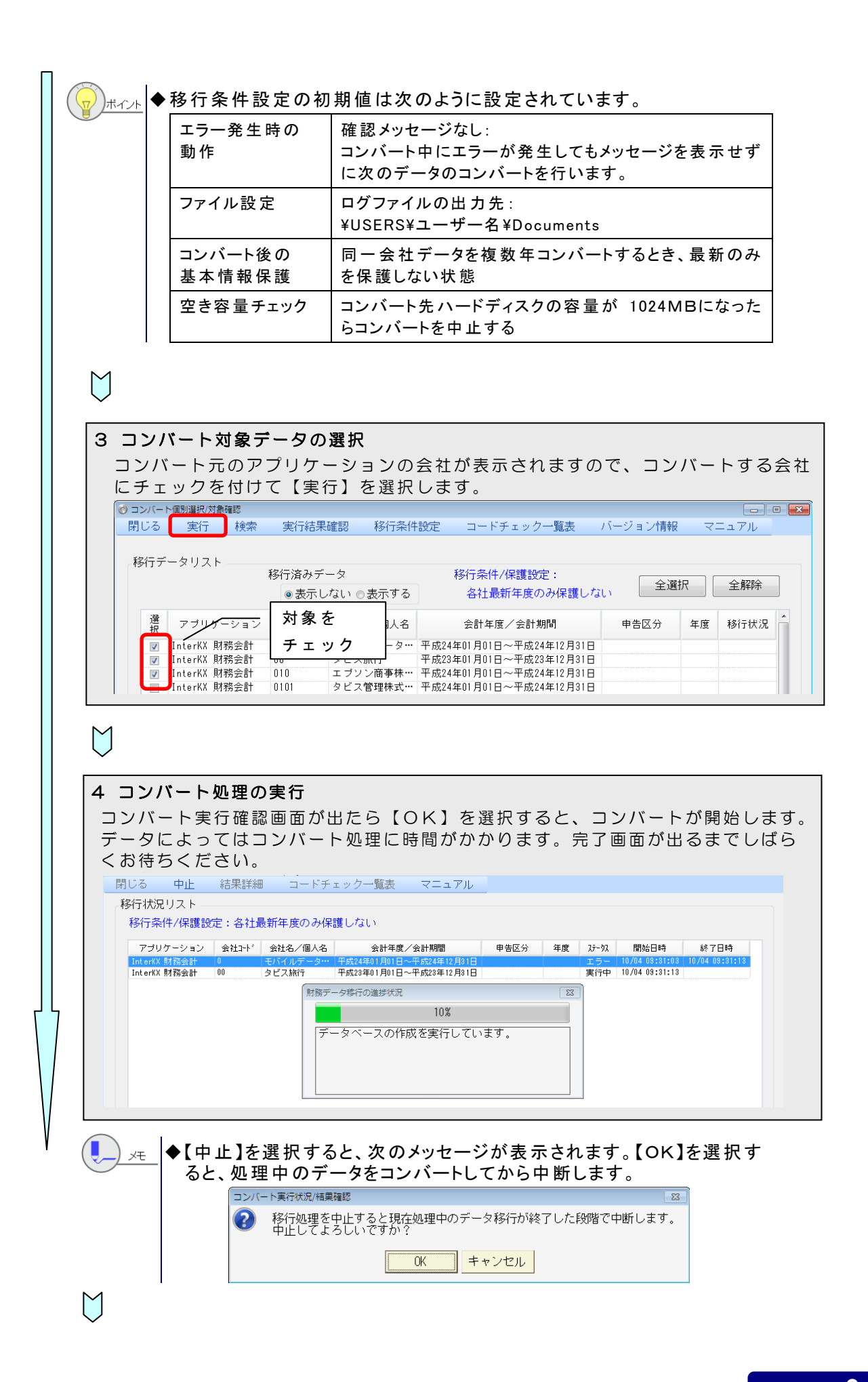

| 移行状況リスト ―        | 一一、 ~ ~ ↓ 」                     | 見新生産のも次                | 難したい。                                        |                 |      |       |                |                |
|------------------|---------------------------------|------------------------|----------------------------------------------|-----------------|------|-------|----------------|----------------|
| 1371 J 木(十/1木)建設 | ルビ・ 合113<br>会社 フート <sup>3</sup> | 10月11日度のの1末<br>会社名/個人名 | 会計年度/会計期間                                    | 由牛区公            | 任度   | 77-67 | 開始日時           | 総プロ時           |
| InterXX 財務会計     | D Dariel I                      | モバイルデータ…               | 平成24年01月01日~平成24年12月81日                      | 구 비즈 기          |      | 15-   | 10/04 03:31:03 | 10/04 09:31:13 |
| InterKX 財務会計     | 00                              | タビス旅行                  | 平成23年01月01日~平成23年12月31日                      |                 |      | 完了    | 10/04 09:31:13 | 10/04 09:33:12 |
| InterKX 財務会計     | 010                             | エブソン商事株…               | 平成24年01月01日~平成24年12月31日                      |                 |      | 完了    | 10/04 09:33:13 | 10/04 09:35:20 |
|                  |                                 | (コンパ                   | ート実行状況/結果確認                                  |                 | ×    |       |                |                |
|                  |                                 | <u>^</u>               | 移行処理が終了しました。<br>移行処理件数:3件中<br>正常終了:2件 要確認:0件 | エラー終了           | : 1件 |       |                |                |
|                  |                                 |                        | 移行中にエラーが発生したデ<br>データ移行のログを確認して               | ータがあり;<br>ください。 | ます。  |       |                |                |

# 1.2 コンバート結果の確認

コンバート結果の確認の流れは次のとおりです。

| コンバート結果確認                                                                                                    |
|----------------------------------------------------------------------------------------------------|
| 1 コンバート移行状況確認<br>コンバートが完了すると、移行状況リストが表示されます。「ステータス」にエラ<br>ーが表示されている場合は、【結果詳細】を選択してください。すべてのデータが<br>完了になっている場合は、【マニュアル】からコンバート内容の確認と修正を行っ<br>てください。                                                                                                    |
| Pice     Pice                                                                                                    |
|                                                                                                    |
| 2 エラーデータの確認<br>コンバートデータの中から、エラーデータの内容を確認します。処理結果を「異常<br>終了」「要確認」に絞り込んで会社を表示できます。対象データを選択して【デー<br>夕別ログ表示】を選択してください。                                                                                                    |
| D     D     D |
| コード:     「日コート' 「新コート' 」法人名/個人名:       申告区分:     処理結果: 「正常終了 「要確認 」 異常終了       実行結果リスト                                                                                                    |
| 開始日時         終了日時         アブリケーション         旧コード         新コード         法人名/個人名         単告区分         処理結果           財務会計84         00050001         エブジンジンン・・・          第日         ござジンコン・・         第日         ござジンコン・・           財務会計84         0         エブジン空港          または要確認         第日         ご常然           財務会計84         0         0.00000001         エブジン空港         または要確認         第日         ご常然           財務会計84         0         0.001         エブジン20番ん         平成24年01月01日へ平成24年12月31日         正常総           財務会計84         0         0.0020         エブジン資毒…         平成25年01月01日へ平成24年12月31日         正常総           財務会計84         0.13         0.13         エブジン旅行…         平成25年04月01日〜平成26年03月31日         正常総                                                                                                    |
| <ul> <li>↓</li> <li>◆異常終了は、R4 アプリケーションにデータが作成されていません。</li> <li>◆要確認は、R4 アプリケーションにデータが作成されていますが、移行されていない部分があるなど、確認が必要な状態です。</li> <li>◆正常終了は R4 データが正常に作成されています。</li> </ul>                                                                                                    |

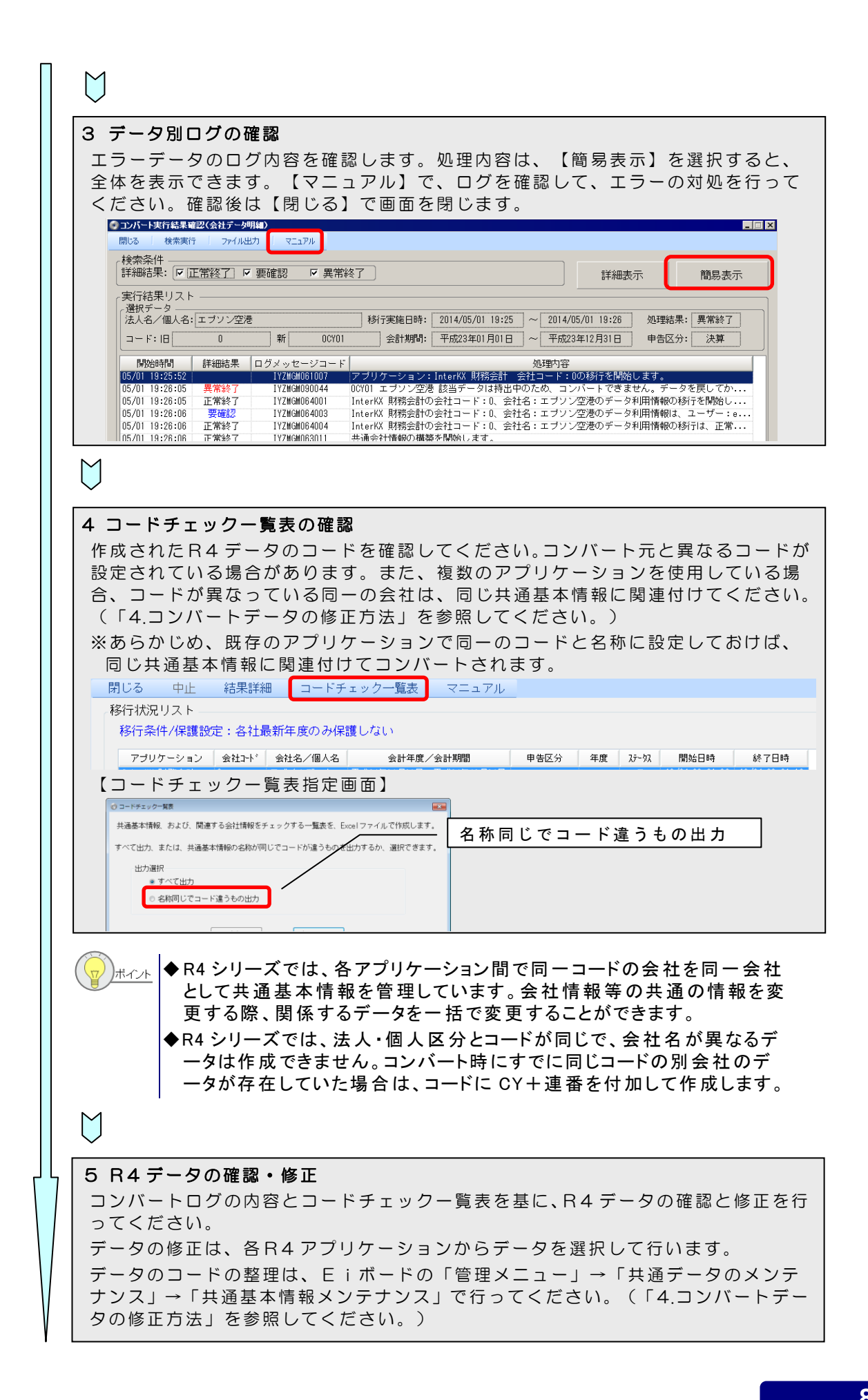

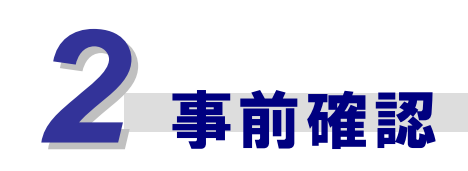

あらかじめご確認いただきたい内容です。

### **2.1 プログラムについて**

#### 既存 アプリケーションのセットアップについて

コンバートする環境には、既存アプリケーションの対象バージョンがセットアップされている必要があります。

(一)<sub>ポイント</sub> |◆InterKX の場合は、エプソンメニューがセットアップされている必要があります。

#### R4 コンバーターのセットアップについて

コンバートをする場合、必ず R4 アプリケーション(Eiボードを含む)がセットアップされている必要があります。R4 コンバーターは、各アプリケーションプログラムと一緒に提供されます。R4 アプリケーションをセットアップするときに、一緒にコンバーターもセットアップしてください。

#### R4 コンバーターのセットアップの確認

R4 コンバーターがセットアップされると、R4 アプリケーションの会社選択画面に【コンバーター】のボタンが表示されます。

| 00.デ          | ータ選択 | 01.基本》 | ニュー (02.入力) | 03.帳票 ( | 04.消費税 | 05.決     | 算 06.分析 0 | 7.設定 08. | 部門 09.転送 | 0A.シミュレーション | 0B.連動  | 00.保守     |      |
|---------------|------|--------|-------------|---------|--------|----------|-----------|----------|----------|-------------|--------|-----------|------|
| ~             | 2    | 60     |             | Ċ       | 1      | <u>1</u> | *         | - 📤      |          |             | 1      | <b>\$</b> | 3    |
| 選 択           | 作成 - | 検索     | 基本情報変更      | 再表示     | 削除     | 繰 越      | バックアップ    | リストア     | プレビュー    | 共有・転送 ▼     | 保護     | コンバーター    | ヘルプ  |
| (F10)         | (F2) | (F3)   | (F4)        | (F5)    | (F6)   | (F7)     | (F8)      | (F9)     | (F11)    | (SF10)      | (SF11) | (SF12)    | (F1) |
| <u>ل</u> ت ال | ۲:   |        | 法人/個人: 全    | τ 🖵     | ■ 検    | :索表示す    | る 検索数:    | 6/6      |          |             |        |           |      |

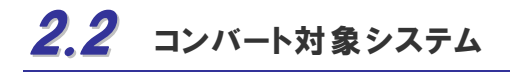

R4 コンバーターの対象システムは次のとおりです。

| コンバート元システム                     | コンバート先システム                                                                                                    |
|--------------------------------|----------------------------------------------------------------------------------------------------|
| InterKX 財務会計 2014/InterKX 企業支援 | 財務R4 シリーズすべて                                                                                                    |
| /財務応援 Super・Lite/財務応援 Ai 企業会計  |                                                                                                    |
| InterKX 電子申告/電子申告応援            | 電子申告R4、電子申告顧問R4                                                                                                    |
| InterKX 法人税/法人税顧問              | 法人税R4、法人税顧問R4                                                                                                    |
| InterKX 内訳書·概況書/内訳書·概況書顧問      | 内訳·概況書R4、内訳·概況書顧問R4                                                                                                    |
| InterKX給与計算/給与応援Super          | ※ ち ロインリーブナ ベア                                                                                                    |
| 給与応援Lite/給与·法定調書顧問             | $n \rightarrow K4 \rightarrow f \rightarrow f \rightarrow f \rightarrow f \rightarrow f \rightarrow f \rightarrow f \rightarrow f \rightarrow f \rightarrow $ |
| InterKX 報酬請求 EX/報酬請求 EX        | 報酬請求R4                                                                                                    |
| InterKX 顧問先情報/顧問先情報            | 顧問先情報R4                                                                                                    |
| 相続·贈与税顧問/財産評価顧問                | 相続税R4、相続税顧問R4                                                                                                    |
| InterKX 所得税/所得税顧問              | 所得税R4、所得税顧問R4                                                                                                    |

※消費税顧問、税務申請書顧問 EX はコンバート対象外です。

## 2.3 コンバート対象項目

R4 シリーズへコンバートできる項目は次のとおりです。

| コンバート項目 | 内容等                                                                                             |
|---------|-------------------------------------------------------------------------------------------------|
| ユーザー情報  | ※Eiボードの初回起動時にコンバート画面が表示されます。<br>ユーザーコード、ユーザー名、ユーザー権限、アプリログイン権限(ロ<br>グイン不可アプリを設定)                |
| 共通マスター  | 会計事務所情報、税理士氏名、税務署テーブル表示フラグ、市区町村役<br>場表示フラグ、都道府県事務所表示フラグ、(InterKXの場合は掲示板、<br>お気に入り URL もコンバート対象) |
| 会社データ   | 各アプリの会社データをコンバートします。(コンバート内容はアプリに<br>よって異なります。)                                                 |

# 2.4 コンバート元とコンバート先について

R4 アプリケーションがネットワーク版の場合は、コンバートを行う PC にセットアップされている R4 アプリケーションの接続先がサーバーになっていること(クライアント PC として、サーバーに 接続されている状態)にしてください。接続先がスタンドアローン(自分のPC)の場合は、自 分のPC内にデータが作成されてしまいます。

| ◆ア<br>在<br>【現 | プリケーションの接続先は、Eiボードの【接続先切替】を選択すると、「現の接続先」が確認できます。<br>見在の接続先確認画面】                          |
|---------------|------------------------------------------------------------------------------------------|
|               | ファイル(E) 業務メニュー(G) オプション(O) ウィ<br>● 終了   □ データ移動   ♥ 接続先切替 ● № 1<br>● アプリケーション起動   ] 会社選択 |
|               | アブリケーション起動     接続先切替       ✓     ★       実行(F10)     閉じる(Esc)       持出ライセンス情報            |
|               | 現在の接続先<br>サーバー1                                                                          |
|               | 接続先を選択してください。<br><u> 接続先</u><br>スタンドアローン<br>サーバー1                                        |
| ♦⊐:           | ンバートの対象として表示されるデータは、R4 コンバーターを起動した PC                                                    |

- ◆コンハートの対象として表示されるテータは、R4 コンハーターを起動した PC にセットアップされている既存のアプリケーションで処理できるデータです。ネ ットワーク版であれば、サーバー上のデータ、スタンドアローン版であれば、 その PC に保存されているデータが表示されます。
- ◆コンバートを行っても、既存アプリケーションには、データが残っています。ただし、アプリケーションによって、コンバート済みが確認できるように変更されています。誤ってコンバートが済んでいるデータに入力しないよう注意してください。

### 2.5 コンバーターと既存アプリの同時処理

●既存のアプリケーションを使用しながら、コンバート処理を行うことができます。

#### R4 コンバーターの同 時 処 理

・複数のクライアント PC で R4 コンバーターを起動して、サーバーに対して同時にデータを移行することができます。

・R4 コンバーターを1台の PC で複数起動することはできません。

#### R4 コンバーターと既存アプリの同時処理

- ・1台の PC で、R4 コンバーターとコンバート元の既存アプリケーションの同時処理はできません。
- ・アプリケーションによって、他のクライアント PC での同時処理ができないものがあります。詳細は、各アプリケーションのコンバーターマニュアルをご確認ください。

### 2.6 コンバート実行前の確認事項

コンバートを行う前に、次の点を確認してください。

#### ログインユーザーの確認

ネットワーク版の場合は、R4のユーザー設定が必要です。導入時にEiボードを起動すると、 既存のネットワーク基本パックのユーザーをコンバートすることができます。

コンバートを実行するユーザーは、R4アプリケーションの起動権限と、コンバート元となる既存のアプリケーションの会社を使用する権限(一般ユーザーの場合)が必要です。

ユーザーを設定しなくてもR4アプリケーションを起動してコンバートするができますが、データ に対してデータ利用者の設定がされている場合は、利用者の情報がコンバートされません。

★R4 アプリケーションにログインしているユーザーが一般ユーザーの場合は、既存アプリに同じユーザーが登録されていて、そのユーザーが利用できるデータのみをコンバートすることができます。

◆ネットワーク版の場合、既存アプリケーションで管理者設定されているユ ーザーが存在しない場合は、R4 ログインユーザーがすべての会社をコ ンバート可能になります。

### 対象データの確認

#### ■既存アプリのバージョンの確認

既存アプリの対象バージョンは、コンバートする会社を選択する画面で【バージョン情報】を 選択して確認してください。基本は、既存アプリの最新バージョンです。

【バージョン情報】

| バージョン情報             |                  |                                           | 2   |  |  |  |  |  |  |
|---------------------|------------------|-------------------------------------------|-----|--|--|--|--|--|--|
| EPSON R4コンバー        | EPSON R4コンバーター   |                                           |     |  |  |  |  |  |  |
| Version 1.00        | Version 1.00     |                                           |     |  |  |  |  |  |  |
|                     |                  |                                           |     |  |  |  |  |  |  |
| Copyright (C) SE    | IKU EPSUN CURPUR | AllUN, 2014, All rights reserved.         |     |  |  |  |  |  |  |
|                     |                  |                                           |     |  |  |  |  |  |  |
| コンバート可能ナーター頁        |                  |                                           |     |  |  |  |  |  |  |
| コンバート元アプリ           | 対象Ver            | コンバート先アブリ                                 | 対   |  |  |  |  |  |  |
| InterKX財務会計/企業支援    | 1.1              | 財務R4                                      | 14  |  |  |  |  |  |  |
| 財務応援Super/Lite      | 1.4~             | 財務R4                                      | 14. |  |  |  |  |  |  |
| 財務応援AI企業(医療)        | 8.8~             | 貝/鴉R4                                     | 14. |  |  |  |  |  |  |
| InterKX給与計算・法定調書H25 | 125.1            | 給与・法定調書R4/給与応援R4Premium/給与応援Lite/法定調書顧問R4 | 13. |  |  |  |  |  |  |
| 給与応援Super/LiteH25   | 125.1            | 給与・法定調書R4/給与応援R4Premium/給与応援Lite/法定調書顧問R4 | 13. |  |  |  |  |  |  |
| 法定調書顧問H25           | 125.1            | 給与・法定調書R4/給与応援R4Premium/給与応援Lite/法定調書顧問R4 | 13. |  |  |  |  |  |  |
| 電子申告H25             | 125.4            | 電子申告R4                                    | 14. |  |  |  |  |  |  |
| 内訳書·概況書             | 14.*             | 内訳書·概況書R4                                 | 14. |  |  |  |  |  |  |
| 顧問先情報               | 3.8~             | 事務所管理顧問R4(顧問先管理)                          | 14. |  |  |  |  |  |  |
| 報酬請求EX              | 5.8~             | 事務所管理顧問R4(報酬請求)                           | 14. |  |  |  |  |  |  |
| 相続·贈与税H25/財産評価H25   | 125+             | 相続税R4                                     | 13. |  |  |  |  |  |  |
| 所得税H25              | H25.18, H25.11   | 所得税R4                                     | 13. |  |  |  |  |  |  |
|                     | m                |                                           | F   |  |  |  |  |  |  |
|                     |                  | 04                                        |     |  |  |  |  |  |  |
|                     |                  | UK                                        |     |  |  |  |  |  |  |

#### ■データの状態確認

次のデータはコンバートできません。あらかじめ対処をしてからコンバートを行ってください。

| コンバート対象外データ    | 対処                          |
|----------------|-----------------------------|
| モバイル持ち出し中会社    | サーバーに返却してください。              |
| Weplat データ共有会社 | データ共有を解除してください。             |
| 既存アプリで使用中の会社   | 既存アプリでの処理を終了してください。         |
| コンバート済み会社      | R4 アプリでコンバートされた会社を削除してください。 |

● InterKX シリーズでサブサーバーをお使いになっている場合は、データを サーバーに戻してからコンバートしてください。

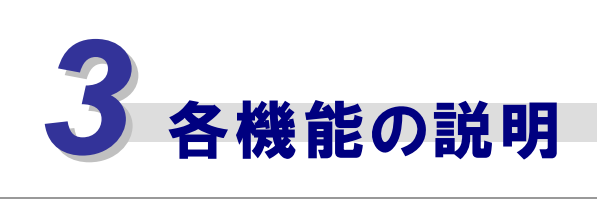

R4コンバーターの機能別の説明です。

## 3.1 コンバーターの画面構成

R4コンバーターを起動するとコンバート対象会社選択画面になります。画面の構成は次のと おりです。

【R4コンバーター起動画面】

| 4コンバーター起動画面】                                                                                                    | 0                                                                                                    |
|----------------------------------------------------------------------------------------------------|----------------------------------------------------------------------------------------------------|
| 閉じる 実行 検索 実行結果                                                                                                    | 確認 移行条件設定 コードチェック一覧表 バージョン情報 マニュアル                                                                                                    |
| 移行データリスト<br>移行済みデー<br>◎表示し                                                                                                    | -タ ③<br>ない ◎表示する 移行条件/保護設定: ④<br>各社最新年度のみ保護しない 全選択 全解除                                                                                                    |
| 選 アブリケーション 会社コード                                                                                                    | 会社名/個人名 会計年度/会計期間 申告区分 年度 移行状況                                                                                                    |
| <ul> <li>✓ InterKX 財務会計 0</li> <li>✓ InterKX 財務会計 00</li> <li>✓ InterKX 財務会計 010</li> <li>○ InterKX 財務会計 0101</li> <li>○ InterKX 財務会計 0101</li> <li>○ InterKX 財務会計 011</li> </ul> | モバイルデータ··· 平成24年01月01日~平成24年12月31日<br>タビス旅行 平成23年01月01日~平成23年12月31日<br>エブソン商事株··· 平成24年01月01日~平成24年12月31日<br>タビス管理株式··· 平成24年01月01日~平成24年12月31日<br>タビスランド株··· 平成23年01月01日~平成23年12月31日 |
| ①メニューバー                                                                                                    | 閉じる:R4コンバーター画面を閉じます。                                                                                                    |
|                                                                                                    | 実行:選択されているデータのコンバートを開始します。                                                                                                    |
|                                                                                                    | 検索:データを検索して表示します。                                                                                                    |
|                                                                                                    | 実行結果確認:コンバート結果を確認します。                                                                                                    |
|                                                                                                    | 移行条件設定:移行条件を設定します。                                                                                                    |
|                                                                                                    | コードチェック一覧表:会社コードのチェックを行います。                                                                                                    |
|                                                                                                    | バージョン情報:コンバーターのバージョンを表示します。                                                                                                    |
|                                                                                                    | マニュアル:コンバーターのマニュアルを表示します。                                                                                                    |
| ②移行済みデータ                                                                                                    | 移行済みデータを表示するかしないかを選択します。                                                                                                    |
| ③移行条件/保護設定                                                                                                    | 移行条件設定で設定されている内容を表示します。                                                                                                    |
| ④全選択/全解除                                                                                                    | 対象選択のチェックボックスを全選択、全解除します。                                                                                                    |
| ⑤データリスト                                                                                                    | コンバート対象の既存アプリケーションのデータを表示します。                                                                                                    |

# **3.2** 検索

【検索】を選択すると、検索条件を指定してコンバート対象データを表示することができます。

| 移行対象データ選択      | 検索条件指定           |              |               |                |              |            |
|----------------|------------------|--------------|---------------|----------------|--------------|------------|
| 閉じる 👘          | 検索 👘             | クリア          |               |                |              |            |
| 一致条件           | ◎前方一致            | ◎部分          | _致 ◎          | 後方一致           | 汝            |            |
| 検索条件           |                  |              |               |                |              |            |
| アブリケージ         | コン               |              |               |                |              |            |
| 会社コード          |                  |              |               |                |              |            |
| 会社名/個/         | 名等               |              |               |                |              |            |
| 期首年月日          |                  |              |               | -              | から           |            |
| (指定範囲)         |                  |              |               | -              | まで           |            |
| (開始日0<br>(終了日0 | )みを指定す<br>)みを指定す | †ると、<br>†ると、 | 開始日期<br>終了日 a | い降の検索<br>までの検索 | 索となり<br>索となり | ます)<br>ます) |
| 申告区分           |                  |              |               |                |              |            |
| 申告区分           |                  |              |               |                |              |            |

| 一致条件           | 指定する条件の一致条件を設定します。 |             |
|----------------|--------------------|-------------|
|                | 前方一致:前方からの文字で検索    |             |
|                | 部分一致:部分文字で検索       |             |
|                | 後方一致:後方文字で検索       |             |
| <b>給</b> 索 冬 件 | アプリケーション           | アプリケーションの名称 |
|                | 会社コード              | 会社コード       |
|                | 会社名/個人名            | データ名        |
|                | 期首年月日              | 期首年月日       |
|                | 申告区分               | 申告区分        |

# 3.3 実行結果確認

実行結果確認では、コンバート単位(3回コンバートすれば3行)の実行結果を表示します。 コンバート単位のコンバートした会社データは、【移行データ明細】で確認します。

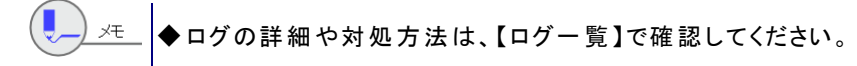

【実行結果確認画面】

| 閉じる 検索実行                                                                                         | 移行データ明細                                                                                          | ファイル出力                                                                                                    | マニュアル                                  |                                                    |                                                |          |
|--------------------------------------------------------------------------------------------------|--------------------------------------------------------------------------------------------------|----------------------------------------------------------------------------------------------------|----------------------------------------|----------------------------------------------------|------------------------------------------------|----------|
| 検索条件<br>実行ユーザー: EPS<br>移行実施日:                                                                    | 0N I #                                                                                           | 衍端末名:「「「「」                                                                                                    | sd056                                  | -<br><sub>課・</sub> コンバ・                            |                                                |          |
| 実行結果リスト                                                                                          |                                                                                                  |                                                                                                    |                                        | 結果を研                                               | 宿認                                             |          |
| 移行開始日時                                                                                           | 移行終了日時                                                                                           | 移行種類                                                                                                    | 移行データ                                  | 実行ユーザー                                             | 実行端末名                                          | 処理結果     |
| 2014/04/29 13:24<br>2014/04/29 13:25<br>2014/04/29 13:27<br>2014/05/07 14:18<br>2014/05/07 15:12 | 2014/04/29 13:24<br>2014/04/29 13:28<br>2014/04/29 13:29<br>2014/05/07 14:30<br>2014/05/07 15:23 | 10月         会社           個別         会社           個別         会社           個別         会社           個別         会社           個別         会社           個別         会社           個別         会社 | データ<br>データ<br>データ<br>データ<br>データ<br>データ | EPSON<br>EPSON<br>EPSON<br>EPSON<br>EPSON<br>EPSON | 40-055<br>40-055<br>40-055<br>40-055<br>40-055 | 安        |
| 検索実行 検索条件を設定して、表示されるデータを絞り込みます。要確認、異常 終了等の条件で絞り込んでください。                                          |                                                                                                  |                                                                                                    |                                        |                                                    |                                                |          |
| 移行データ明                                                                                           | 細 確認<br>など(                                                                                      | したいデ-<br>のログを剥                                                                                                    | -タ単位を<br>長示します                         | 選択して、デ<br>。                                        | ータ別に、異常                                        | 終了となった原因 |

| 検索条件    | 実行ユーザー/実 | 行端末名/移行実施日で検索できます。      |
|---------|----------|-------------------------|
| ファイル出力  | ログをファイル出 | 力することができます。             |
| 実行結果リスト | 移行開始日時   | コンバートの開始日時、終了日時         |
|         | 移行終了日時   |                         |
|         | 移行種類     | 個別                      |
|         | 移行データ    | 会社データ                   |
|         | 実行ユーザー   | コンバートを実行したユーザー名         |
|         | 法人名/個人名  | データ名                    |
|         | 実行端末名    | コンバーターを実行した端末名のコンピューター名 |
|         | 処理結果     | 正常終了:正常にコンバートされました。     |
|         |          | 要確認:コンバートデータの確認が必要です。   |
|         |          | 異常終了:コンバートされていません。      |

●ログの詳細や対処方法は、【ログー覧】で確認してください。

### 移行データ明細

コンバートで作成された会社データの一覧と、処理結果を確認します。

【移行データ明細画面】

| 閉じる 検索実行 データジログ表                      | 転 ファイル出力 マニュアル                                |                                                                                                    |
|---------------------------------------|-----------------------------------------------|----------------------------------------------------------------------------------------------------|
| - 検索条件                                | • ~ •                                         |                                                                                                    |
|                                       |                                               |                                                                                                    |
| □-F: [                                | 〔○旧コード ○新コード                                  | 法人名/個人名:                                                                                                    |
| 申告区分:                                 |                                               | 処理結果: 🔽 正常終了 🔽 要確認 🔽 異常終了                                                                                                    |
| 実行結果リスト                               |                                               |                                                                                                    |
| 開始日時   終了日時   アブリ<br>  財務会話<br>  財務会話 | ケーション I日コード 新コー<br>計R4 0 0CY01<br>計R4 0 0CY02 | - ド         法人名/個人名         会計期間         申告区         処理結果           エブソンラン         平成25年01月01日~平成25年12月31日         正常終了           エブソン空港         平成23年01月01日~平成23年12月31日         法算         異常終了 |
|                                       | STR4 U UCYU3<br>STR4 O OCYO4                  | エフジン貿易 平成23年01月01日~平成23年12月31日 正常終了<br>タビス電子 平成22年01月01日~平成22年12月31日 正常終了                                                                                                    |
| 」<br>財務会計<br>財務会計                     | itR4 00 00<br>itR4 010 010                    | タビス旅行 平成23年01月01日~平成23年12月31日 正常終了<br>エプソン商事 平成24年01月01日~平成24年12月31日 正常終了                                                                                                    |
| 検索実行                                  | 検索条件を設定し <sup>-</sup>                         | て、表示されるデータを絞り込みます。要確認、異常                                                                                                    |
|                                       | 終了等の条件を指知                                     | 定して、実行してください。                                                                                                    |
| 移行データ明細                               | 確認したいデータ                                      | を選択して、データ別に、異常終了となった原因など                                                                                                    |
|                                       | のログを表示します                                     | す。                                                                                                    |
| 検索条件                                  | 会計期間/コード(                                     | 旧コード・新コード)/法人名/個人名/申告区分で検                                                                                                    |
|                                       | 索できます。                                        |                                                                                                    |
| ファイル出力                                | ログをファイル出:                                     | カすることができます。                                                                                                    |
| 実行結果リスト                               | 移行開始日時                                        | コンバートの開始日時、終了日時                                                                                                    |
|                                       | 移行終了日時                                        |                                                                                                    |
|                                       | アプリケーション                                      | コンバート先の R4 アプリケーション                                                                                                    |
|                                       | 旧コード                                          | 旧会社データ                                                                                                    |
|                                       | 新コード                                          | 新会社コード                                                                                                    |
|                                       | 法人名/個人名                                       | データ名                                                                                                    |
|                                       | 会計期間                                          | 会社データの会計期間                                                                                                    |
|                                       | 申告区分                                          | 会社の申告区分                                                                                                    |

| 処理結果 | 正常終了:正常にコンバートされました。   |
|------|-----------------------|
|      | 要確認:コンバートデータの確認が必要です。 |
|      | 異常終了:コンバートされていません。    |

#### データ別ログ表 示

コンバートで作成された会社データの詳細な処理内容を確認します。異常終了、要確認と なった内容を確認してください。

【データ別ログ表示画面】

| 閉じる 検索実行 ファイル出力 マニュアル                                                                            |                               |                                  |  |
|--------------------------------------------------------------------------------------------------|-------------------------------|----------------------------------|--|
| 検索条件 77イル出力     「詳細結果: [▼[正常終了]] ▼ 要確認 ■                                                         | 異常終了                          | 詳細表示                             |  |
| 実行結果リスト<br>遠状データ<br>法人名/個人名:エブソン空港<br>コード:旧<br>日本総合、1     理常終了     実常終了            『財始時間<br>詳細結果 |                               |                                  |  |
| 开始的 時間                                                                                           | 問題を計理400余計→「ド・00000 余計タ・エブリンク | 空洪(小井) 通合社情報(小構整な間)(A) . 主1 . 7- |  |
| 詳細結果                                                                                             | 正常終了:正常に処理されまし                | t: 。                             |  |
|                                                                                                  | 要確認:処理が終了しましたが                | 、確認が必要です。                        |  |
|                                                                                                  | 異常終了:処理を完了できませ                | んでした。                            |  |
| ログメッセージコード                                                                                       | ログのメッセージコードを表示                | します。                             |  |
|                                                                                                  | ログー覧を確認するときにコー                | ド確認できます。                         |  |
| 処理内容                                                                                             | 処理内容を表示します。                   |                                  |  |

### ファイル出力

データ別ログ、移行データ明細の結果をCSVまたはExcelファイルで出力します。作成先は、 移行条件設定画面で設定した場所が初期値として表示されます。

■データ別ログのファイル出力

【ファイル出力画面】

| 閉じる                  | 実行                 | マニュアル           |                           |    |
|----------------------|--------------------|-----------------|---------------------------|----|
| 出力形                  | ŧ,                 | ● CSV (         | Excel                     |    |
| 出カフ                  | ァイル名               | C:¥Users¥e      | pson¥Documents¥会社データ別明細」  | 参照 |
| 出力フ                  | ォルダ名               | C:¥Users¥e      | pson¥Documents            | 参照 |
| - 明細出力<br>明細のt<br>ログ | 7条件<br>出力:<br>に続けて | ●する @<br>明細ログの内 | )しない<br>別容を、出力する場合に選択します。 |    |

◆ファイル名は¥会社データ別明細\_ログ年月日で出力します。
2回目以降は上書きされないよう、¥会社データ別明細\_ログ年月日\_1
など、番号が付加されます。

◆「明細出力する」を選択すると会社データごとの明細のログが出力されます。

#### ■移行データ明細のファイル出力

【ファイル出力画面】

| 閉じる 実行  | マニュアル                                  |
|---------|----------------------------------------|
| 出力形式    |                                        |
|         |                                        |
| 出力ファイル名 | C:¥Users¥epson¥Documents¥会社テータ明細(1社)参照 |
| 出力フォルダ名 | C:¥Users¥epson¥Documents 参照            |

◆ファイル名は¥会社データ明細(1社)\_ログ年月日で出力します。
 2回目以降は上書きされないよう、¥会社データ明細(1社)\_ログ年月日
 1など、番号が付加されます。

注意 ◆Excel ファイルの出力は、ログの行数が増えると処理に時間がかかります。(環境によりますが、5,000 行で 20 分以上)。行数が多い場合は、必要に応じて、CSV ファイルで出力してください。

### 3.4 移行条件設定

移行条件設定では、コンバート処理の条件を設定します。

【移行条件設定画面】

| 移行条件設定                                                                                                    |
|----------------------------------------------------------------------------------------------------|
|                                                                                                    |
|                                                                                                    |
| ◎ 確認メッセージなし (エラーのデータはメッセージを表示せず移行処理をスキッブし、次の処理に進みます)                                                                                                  |
| ○ 確認メッセージあり (エラーの都度中断か続行かのメッセージを表示)                                                                                                    |
|                                                                                                    |
| ログ出力先 [C:¥Users¥epson¥Documents 参照                                                                                                    |
|                                                                                                    |
| コンバート後の会社の基本情報を「保護=書込禁止」状態にするかを選択します。                                                                                                    |
| ○ 1. すべて「保護=書込禁止」状態にする (過年度データをコンバートする場合など)<br>○ 2. すべて「保護=書込禁止」状態にしない(最新データをコンバートする場合など)<br>◎ 3. 同一会社データを複数年度まとめてコンバートする場合、最新の事業年度データのみを「保護しない」状態にする |
| 保護について                                                                                                    |
| _空き容量チェック                                                                                                    |
| コンバート時のハードディスク空き容量チェック                                                                                                    |
| コンバート先のハードディスクドライブの容量が [1024 💽 MB以下になったらコンバートを中止する。                                                                                                   |
|                                                                                                    |

| 移行中のエラー | 確認メッセージなし:                                                           |
|---------|----------------------------------------------------------------------|
| 発生時の動作  | エラーデータをスキップして次に進みます。PCの前で待機しなくても、指定し<br>たデータのコンバート処理を一旦は完了することができます。 |

|                    | 確認メッセージあり:                                                                                             |
|--------------------|----------------------------------------------------------------------------------------------------|
|                    | エラーメッセージが表示されたときに、その画面を閉じるまでは、次のデータの<br>コンバートに進みません。                                                   |
| ファイル設定             | ログ出力先を指定します。ネットワーク版の場合は、サーバーのフォルダーを<br>指定することで各クライアントからログの確認ができます。                                     |
| コンバート後の<br>基本情報の保護 | コンバートで作成されたR4 データを保護状態とするか、どうかを設定します。<br>保護するとしたデータは、読み取り専用になり、保護を解除するまでは、デー<br>タの変更はできません。            |
|                    | 1.すべて「保護=書込禁止」状態にする:すべて保護状態になります。                                                                      |
|                    | 2. すべて「保護=書込禁止」状態にしない:すべて通常状態です。                                                                       |
|                    | 3.同一会社データを複数年度まとめてコンバートする場合…:                                                                          |
|                    | 1回に同一の会社の複数の事業年度の会社データをコンバートした場合に、<br>最新事業年度の会社データを「保護しない」に設定します。同一の会社と<br>は、「法人/個人区分+コード+会社名」が同じ会社です。 |
| 空き容量チェック           | コンバート時の空き容量チェック                                                                                        |
|                    | コンバート先のハードディスクドライブの容量が何メガになったらコンバートを                                                                   |
|                    | 中止するかを設定します。特にCドライブは、ディスク容量いっぱいまで使用                                                                    |
|                    | すると、Windows の動作に影響が出る可能性がありますのでご注意くださ                                                                  |
|                    | ιν <sub>°</sub>                                                                                        |

### 3.5 コードチェック一覧表

コードチェック一覧表では R4 シリーズの共通基本情報 (データのコードと名称)と、関連付けられているアプリケーションのデータを確認できます。複数のアプリケーションを使用している場合は、作成されたデータのコードやデータの関連付けを確認、修正してください。

【コードチェック一覧表作成画面】

| 🕐 コードチェック一覧表                                                  |                        |                           |                               |                  |
|---------------------------------------------------------------|------------------------|---------------------------|-------------------------------|------------------|
| 共通基本情報、および、関連する会社情報をチェック                                      | します。                   |                           |                               |                  |
| すべて出力、または、共通基本情報の名称が同じでコ                                      | ードが違うものを出力するか、選択で      | できます。                     |                               |                  |
| 出力選択                                                          |                        |                           |                               |                  |
| <ul> <li>● 9 へく出力</li> <li>○ 名称同じでコード違うもの出力</li> </ul>        |                        |                           |                               |                  |
| 実行                                                            | キャンセル                  |                           |                               |                  |
|                                                               | <u>コードチェック</u> -       | <u>一覧表</u>                | 初期順に戻す                        | オートフィルター         |
| 条件: すべて出力                                                     |                        |                           |                               |                  |
| ★:共通基本情報名と会社名が一致しない場合に★マークが付きま                                | す。 ☆:共通基本情報に紐付く会社1     | 春報が無い場合に☆マークが付きます。        |                               |                  |
| ★ 共通基本情報                                                      |                        | アプリケーション別会社情報             |                               |                  |
| ☆ 法人個人 コード 共通基本情報名 反映<br><u>ソート</u> <u>ソート</u> <u>ソート</u> フラグ | アプリケーション名 コー<br>ソート ソー | - F 会社名<br>- ト <u>ソート</u> | 期首年月日 期末年月日<br><u>ソート</u> ソート | 区分<br>ソート<br>(保護 |
| 法人 0805 (サンブル)エブソン電気株式会社 する                                   | 財務会計R4 2013 080        | 5 (サンブル)エブソン電気株式会社        | 2012/04/01 2013/03/31         | しない              |

コードチェック一覧表は、次のポイントで確認してください。

# ●コードチェックを行った後の具体的な操作は、「4.コンバートデータの修正方法」をご確認ください。

■同じ会社なのに、アプリケーションによって異なるコードになっていないか。

例)給与のデータが、他のアプリケーションと別の共通基本情報に関連付けられている。→同一会社は同じ共通基本情報に関連付けてください。

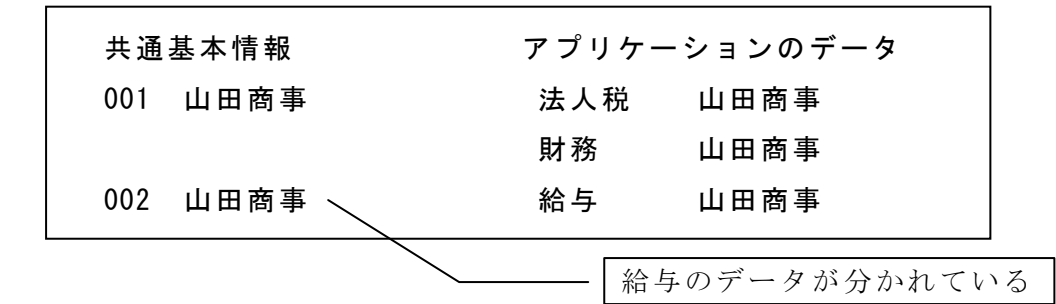

■データのコードが、既存のデータと異なっていないか。

例)コードに CY が付加されているものがある。

→必要に応じて、コードを変更してください。

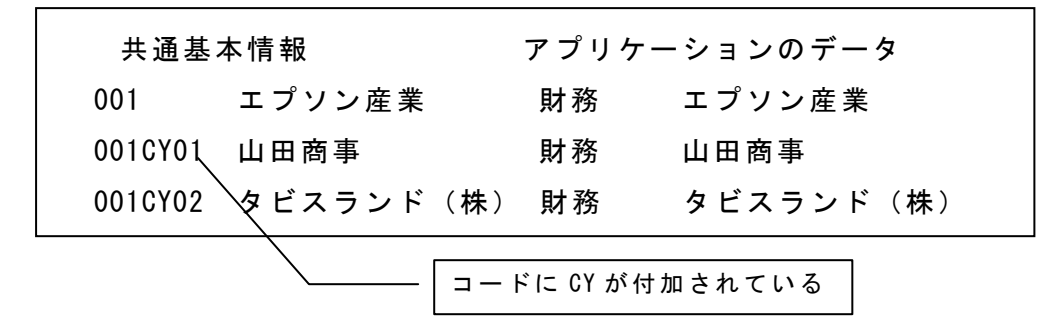

- ◆ R4 シリーズでは、区分(法人・個人)とコードが同じ会社を同一会社として共通 基本情報を管理しています。複数の R4 アプリケーションを使用している場合は、 同一会社は、各アプリケーションで同一の共通基本情報(同一コード)で管理し てください。
  - ◆コードに CY が付加されていたら、コードを見直してください。 既存のアプリケーションは、同一コードで異なる会社のデータを作成することが できたため、データをコンバートするときに既に同じコードのデータがあった場合 は、コードに CY +連番を付加してデータを作成しています。既存のデータとコー ドが異なりますので、見直してください。

# 3.6 バージョン情報

コンバート元やコンバート先の対象となるアプリケーションのバージョンを確認できます。

【バージョン情報】

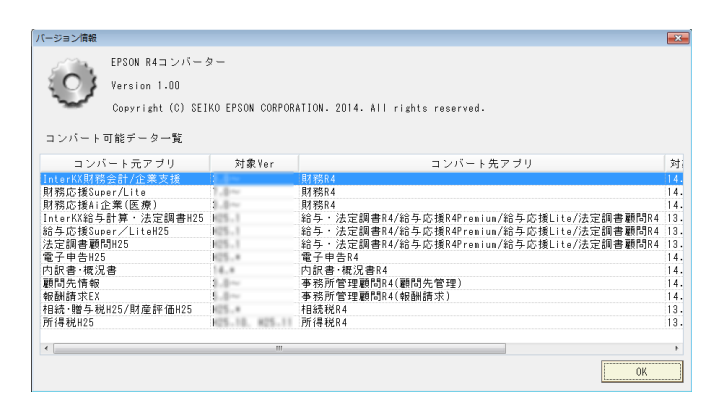

## 3.7 【参考】同一会社の判定について

データのコンバート時に、既に同一コードで同一名称のデータがあれば、同じ会社とみなし て同じ共通基本情報に関連付けますが、全く同じ名称でなくても、次の条件の場合は同一 会社として判定します。条件からはずれた場合は会社コードにCY+連番を付加して、別会 社として新規に共通基本情報を作成してデータを関連付けます。

・英数字の小文字/大文字は同一と判定します。(EPSON商事と epson 商事)

- ・英数字の全角/半角は同一と判断します。(EPSON商事とEPSON商事)
- ・中点の小文字/大文字は同一と判定します。(タビス・ランドとタビス・ランド)
- ・中点の有無は、はずして同じであれば同一と判定します。(タビス・ランドとタビスランド)
- ・カタカナの全角/半角は同一と判定します。(タビス商事とタビス商事)
- ・スペースの全角/半角は同一と判定します。(タビス 東京とタビス 東京)
- ・スペースの有無は、はずして同一であれば同一と判定します。(タビス 東京とタビス東京)

# ◆上記条件に該当しない場合は会社コードにCY+連番を付加して、共通 基本情報を新規に作成します。 ◆上記条件でも別会社としたい場合は、あらかじめコードまたは会社名を変

更しておくことで、別会社となります。

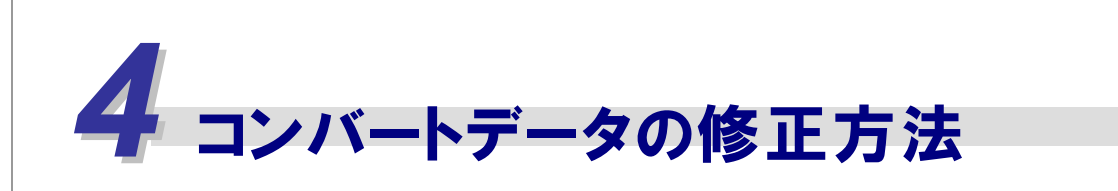

コンバートが完了したデータは、次の手順で確認、修正してください。

### 4.1 会社コードの変更方法

Eiボードの共通基本情報メンテナンスで会社コードを変更することができます。各アプリケーションで変更する場合は、会社選択画面の【共通基本情報】で行ってください。また、既に存在するコードに変更する場合は、「4.2 共通基本情報の関連付けを変更する方法」で変更することができます。

| 操 | 作                                                                                                    |  |  |  |  |
|---|----------------------------------------------------------------------------------------------------|--|--|--|--|
| 1 | Eiボードを起動し、管理メニューを選択します。                                                                                                    |  |  |  |  |
|   | ファイル(E) 業務メニュー( <u>G</u> ) オプション( <u>O</u> ) ウィンドウ( <u>W</u> ) ヘルプ( <u>H</u> )                                                                                                    |  |  |  |  |
|   | 📭 終了 🔤 データ移動 🔰 接続先切替 🕺 利用状況 🛛 💁 問い合わせ 🔯 管理メニュー 🕕 🏳 🌅                                                                                                    |  |  |  |  |
|   | アプリケーション起動     且     会社選択     会社選択     公     お役立ち検索     質問を入力してください       Q     び     び     び     び     び     じ     び     じ     び     び     じ     び     じ     び     じ     び     じ     び     じ     び     び     び     じ     び     じ     む     じ     ご     び     じ     び     じ     ざ     ご     び     ご     び     じ     び     じ     び     じ     び     じ     び     じ     び     じ     び     じ     び     じ     び     じ     び     じ     び     じ     び     じ     び     じ     び     じ     び     じ     び     じ     び     じ     び     じ     び     じ     び     じ     び     じ     じ     じ     じ     じ     じ     じ     じ     じ     じ     じ     じ     じ     じ     じ     じ     じ     じ     じ     じ     じ     じ     じ     じ     じ     じ     じ     じ     じ     じ     じ     じ     じ     じ     じ     む     じ     じ     じ     じ     じ     じ     じ     じ     じ     じ     じ     の     し     し     し     の     し     し     し     の     し     し |  |  |  |  |
|   | アプリケーション起動                                                                                                    |  |  |  |  |
|   | プブリケーションセットアップ(F2)     設定(F3)     削除(F4)     切取(F5)     脳付(F6)     ヘルプ(F1)       1     2     3     4     5     6     7     8     9     10                                                                                                    |  |  |  |  |
|   |                                                                                                    |  |  |  |  |
| 2 | 共通データのメンテナンスタブの【共通基本情報メンテナンス】を選択します。                                                                                                    |  |  |  |  |
|   | ユーザーと アブリケーションの バックアップ・リストア 共通データの 共通マスターの データベースの<br>権限の設定 セットアップ バックアップ・リストア メンテナンス 取り込み メンテナンス                                                                                                    |  |  |  |  |
|   | 天通基本情報メンテナン人 会計事務所・祝埋士設定 ヘルフ(FI)                                                                                                    |  |  |  |  |
|   | ◎ アブリケーション共通で使用するマスターをメンテナンスします。                                                                                                    |  |  |  |  |
|   | <br>其通基本情報メンテナンス  アブリケーション共通の基本情報の追加、変更、削除や、アブリケーションデータとの結び付け3                                                                                                    |  |  |  |  |
|   | 会計事務所・税理士設定 会計事務所(税理士法人)、税理士の設定を行います。<br>ここで設定された名称が、各アプリケーションの帳票に反映されます。                                                                                                    |  |  |  |  |
| 3 | 「666 エプソン電気(株)」のコードを変更します。【変更】を選択します。                                                                                                    |  |  |  |  |
|   | 追加( <u>A</u> ) <u>資更(U)</u> 削除(D) 切取(X) 貼付(Y)                                                                                                    |  |  |  |  |
|   | コード:     で始まる     共通基本情報名:     を含む     次を検索     絞込み                                                                                                    |  |  |  |  |
|   | □ アブリケーションデータが無い共通基本情報のみ対象                                                                                                    |  |  |  |  |
|   | 共通基本情報<br>■ 法人<br>100 エブソン電気株式会社<br>100 たからエブソン電気株式会社<br>財務会計R4 201 エプソン電気(株)<br>(株)<br>(株)                                                                                                    |  |  |  |  |
|   | ■ 100 <u>エランン電気(様)</u><br>100 <u>WSAMPL エランン電気(様)</u><br>10 YSAMPL エランン改造株式会社                                                                                                    |  |  |  |  |

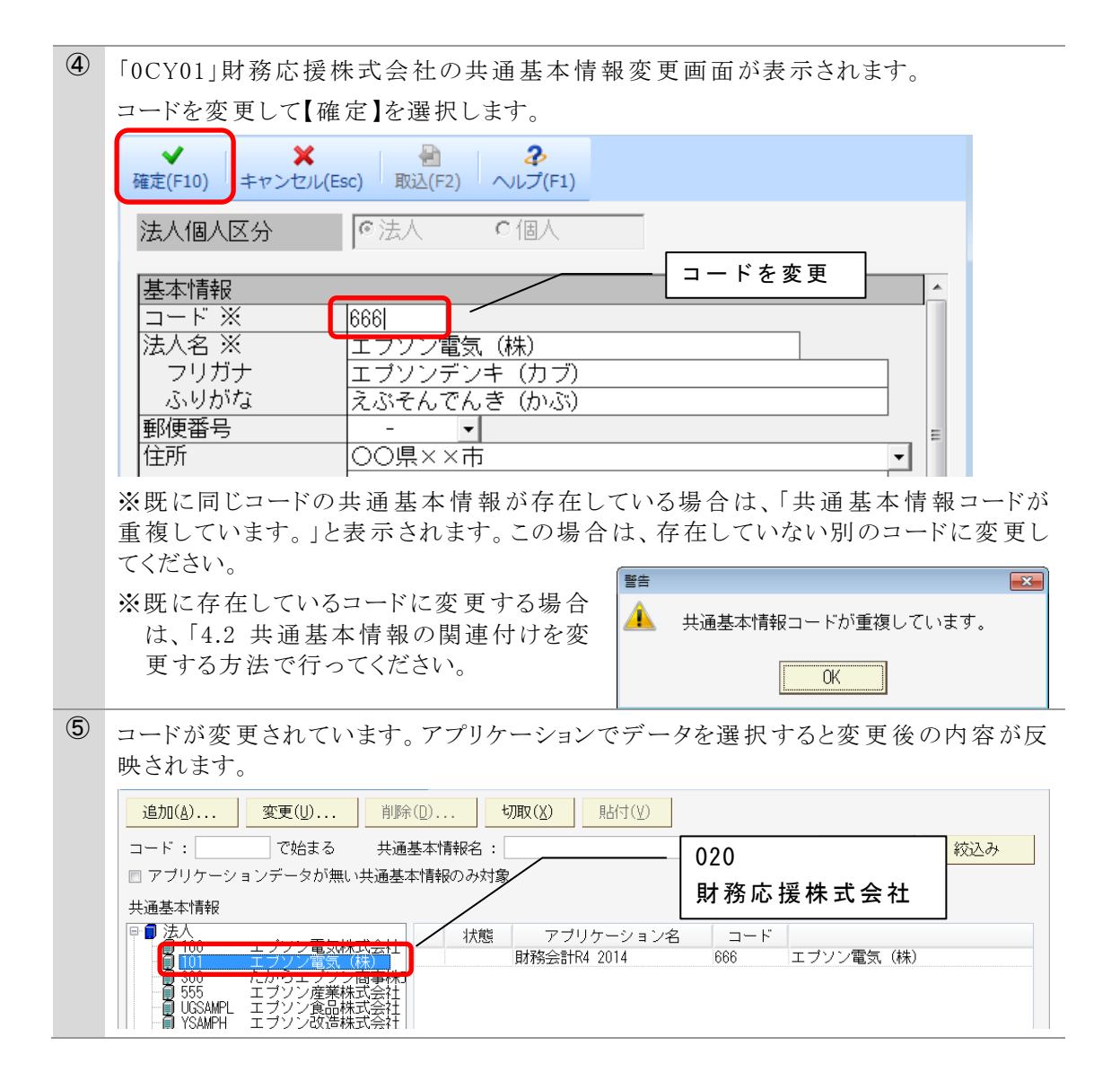

# 4.2 共通基本情報の関連付けを変更する方法

複数のアプリケーションを使用する場合、同一会社は、同じ共通基本情報に関連付けておくと、会社の住所などの共通情報を一括で変更することができます。関連付けの変更は、次の手順で行います。関連付けを変更すると、データのコードも変更されます。

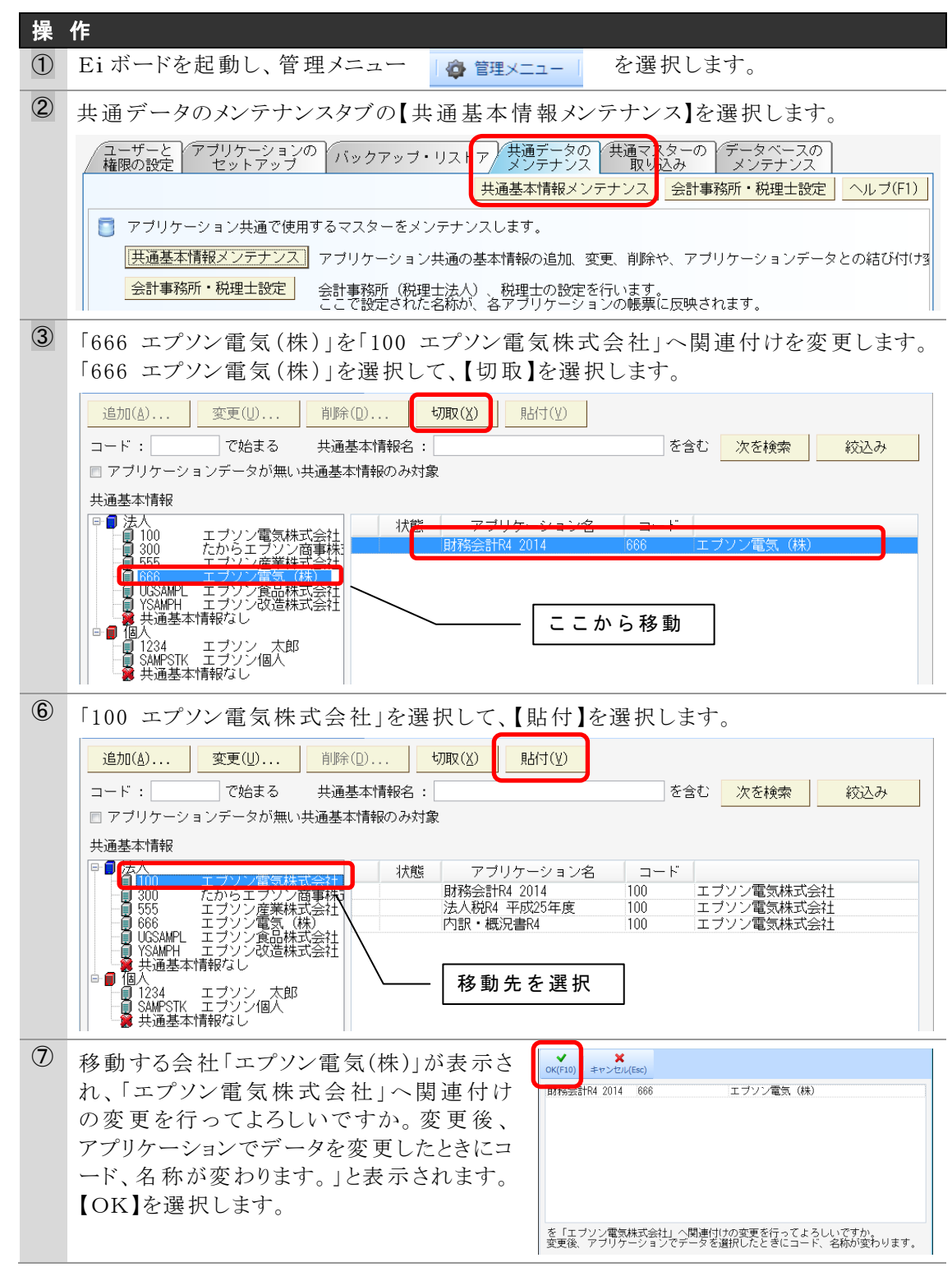

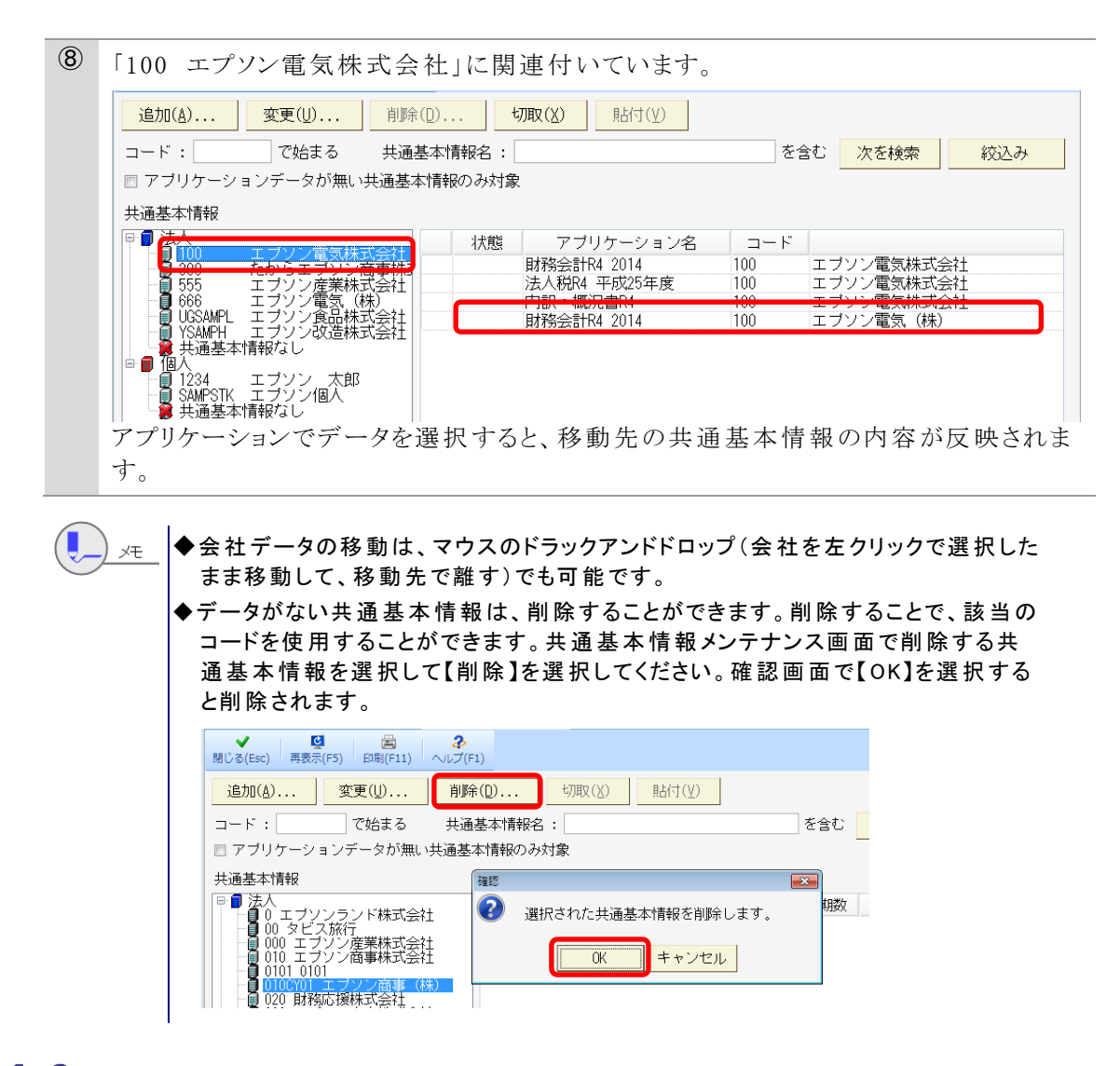

### 4.3 その他の確認内容

Eiボードで、データのコードや共通基本情報の関連付けの確認が完了したら、各アプリケーションでコンバートされたデータを確認してください。確認する項目は、各アプリケーションのコンバーターマニュアルに記載されています。変更における操作は、各アプリケーションの操作マニュアルをご確認ください。

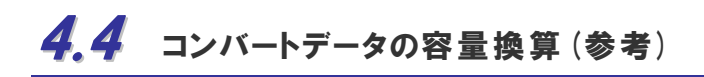

システム別のコンバートデータの容量は次の通りです。

| 既存アプリケーション | R4 アプリケーション  | 必要空き容量(約)                       |
|------------|--------------|---------------------------------|
| 財務会計、財務応援  | 財務 R4        | 0.6×既存1社データ容量+9MB<br>(1社当たりの容量) |
| 財務応援 Ai    | 財務R4 Premium | 0.5倍                            |
| 電子申告       | 電子申告 R4      | 1.5倍                            |
| 法人税        | 法人税 R4       | 3.0倍                            |
| 内訳書・概況書    | 内訳・概況書 R4    | 3.3倍                            |
| 所得税        | 所得税 R4       | 27 倍( 1 社約 300KB×27 倍)          |
| 給与計算・法定調書  | 給与・法定調書 R4   | 3.0倍                            |
| 顧問先情報      | 事務所管理 R4     | 4.5倍                            |
| 報酬請求 EX    | 事務所管理 R4     | 2 倍                             |

# 4.5 コンバートログ一覧

| メッセージコード        | 詳細結果 | メッセージ内容                                      | 表示条件/対応                  |
|-----------------|------|----------------------------------------------|--------------------------|
| IYZMGM040001    |      | ユーザー情報の移行を開始しました。                            | Eiボードの初回起動時にユーザーが移行されます。 |
| IYZMGM040002    |      | ユーザーの変換が正常に終了しました。                           | Eiボードの初回起動時にユーザーが移行されます。 |
| IYZMGM040007    |      | ユーザー情報の移行がキャンセルされました。                        | Eiボードの初回起動時にユーザーが移行されます。 |
| IYZMGM052001    |      | {InterKX/応援ネットワーク/応援スタンドアローン}環境の             |                          |
|                 |      | {データベース種類}DB {情報名}情報の移行を開始しました。              |                          |
| IYZMGM052004    |      | {InterKX/応援ネットワーク/応援スタンドアローン}環境の             |                          |
|                 |      | {データベース種類}DB {会計事務所/税理士/お気に入り                |                          |
|                 |      | URL 情報}情報の{会計事務所コード/税理士 ID/URL 番             |                          |
|                 |      | 号/年}-{会計事務所名/税理士名/URL 名称}の移行が                |                          |
|                 |      | 正常に終了しました。                                   |                          |
| IYZMGM052005    |      | {InterKX/応援ネットワーク/応援スタンドアローン}環境の             |                          |
|                 |      | {データベース種類}DB {会計事務所/税理士/お気に入り                |                          |
|                 |      | URL 情報} 情報の { URL 番号 }- { URL 名称 } の データは、移行 |                          |
|                 |      | 先に既に同一のデータが存在するので移行しませんでした。                  |                          |
| IYZMGM052006    |      | {InterKX/応援ネットワーク/応援スタンドアローン}環境の             |                          |
|                 |      | {データベース種類}DB {掲示板}情報の移行は、移行先に既               |                          |
|                 |      | に同一のデータが存在するので移行しませんでした。                     |                          |
| IYZMGM052009    |      | {InterKX/応援ネットワーク/応援スタンドアローン}環境の             |                          |
|                 |      | {データベース種類}DB {税務署/市区町村役場/都道府県                |                          |
|                 |      | 税事務所}情報の{税務署コード/市区町村役場コード/都                  |                          |
|                 |      | 直府県税事務所コード}-{コードに対する(官公庁)名称}の表               |                          |
|                 |      | ホフラグの更新に成功しました。                              |                          |
| IYZMGM061002    |      | アプリケーション:{アプリケーション名} 会社コード:{会社コー             |                          |
|                 |      | 下}の移行が止席に終了しました。                             |                          |
| IYZMGM061007    |      | アブリケーション:{アブリケーション名} 会社コード:{会社コー             |                          |
|                 |      | ド}の移行を開始します。                                 |                          |
| IYZMGM061010    |      | アフリケーション:{アフリケーション名} 会社コード:{会社コー             |                          |
|                 |      | ト }の移行か終 ∫ しました。 警告が発生している箇所がありま             |                          |
| INTER CHARACTER |      | $g_0$                                        |                          |
| IYZMGM061011    |      | アフリケーション:{アフリケーション名} 会社コード:{会社コー             |                          |
|                 |      | ト}の移行が終了しました。異常終了している箇所があります。                |                          |

| IYZMGM061012   |      | 中止処理が行われたので、アプリケーション:{アプリケーション         |                                                          |
|----------------|------|----------------------------------------|----------------------------------------------------------|
|                |      | 名 } 会社コード: {会社コード}の移行を中止しました。          |                                                          |
| IYZMGM061013   |      | 移行先ハードディスク容量チェックができません。                | 移行先サーバーとの通信エラー等で発生します。                                   |
|                |      |                                        | 通常は発生しません。                                               |
| IYZMGM090019   |      | ○○の電話番号の値を{0354325678}から{03-5432-5678} | ハイフン付電話番号に変換                                             |
|                |      | に変更しました。                               | * 共通基本情報が既に登録されている場合は、会社基                                |
|                |      | ・会社マスタの税理士電話番号                         | 本情報変更を上書                                                 |
|                |      | ・共通基本情報マスタ(法人)の共通基本情報電話番号*             |                                                          |
|                |      | ・従業員マスタの電話番号                           |                                                          |
|                |      | ・市町村マスタの電話番号                           |                                                          |
| IYZMGM052008   | 警告   | {InterKX/応援ネットワーク/応援スタンドアローン}環境の       | 移行対象の税務署コードが、Eiボードの税務署マスタに                               |
|                |      | データベース種類}DB {会計事務所}情報の{会計事務所コー         | 存在しない場合に出力されます。                                          |
|                |      | ド}-{会計事務所名}の所轄税務署名:{所轄税務署名}の税          | Eiボード上で税務署マスタに税務署コードを登録してく                               |
|                |      | 務署コードが取得できませんでした。NULLを設定します。           | ださい。                                                     |
| IYZMGM064002   | 警告   | {アプリケーション名}の会社コード:{会社コード}、会社名:{会       | ユーザー情報の移行を行わずに、既存のデータ利用管                                 |
|                |      | 社名}のデータ利用情報は、ユーザー: {ユーザー名}が存在し         | 理を行っている会社データを移行した場合に出力されま                                |
|                |      | ない為、移行されませんでした。                        | す。                                                       |
|                |      |                                        | ①移行した会社データにデータ利用権限を付けたい場                                 |
|                |      |                                        | 合                                                        |
|                |      |                                        | →Eiボードでデータ利用権限を付けて下さい。                                   |
|                |      |                                        | ②他にも移行するデータがあり、そのデータにはデータ                                |
|                |      |                                        | 利用権限を付けたい場合                                              |
|                |      |                                        | →R4システムで移行したテータを全て削除します。(1件                              |
|                |      |                                        | でもアータか登録されているとユーサー情報の移行はで                                |
|                |      |                                        | さないため)                                                   |
|                |      |                                        | ※ユーリー 情報の移行を行った後、云杠アータの移行                                |
| IV7MCM064003   | 敬止   | コーザー信報が友在」ない為 データ利用信報の移行け行わ            | を行うしてさい。<br>IKV レネットローク版のひで表示されるメッセージです                  |
| 11210101004005 |      | ー 9 情報が行任しない為、7 シ利用情報の移行な行為            | 1KK 2ホットシーク版のみてなかされるシリビーンです。<br>コーザー信却の移行が行われずに データ利田管理が |
|                |      |                                        | 行われている会社データを移行した場合に発生します                                 |
|                |      |                                        | ユーザー情報を事前に移行する必要があります。                                   |
| IYZMGM064004   | 正常終了 | 会社コード:、会社名:のデータ利用情報は、正常に終了しま           |                                                          |
|                |      |                                        |                                                          |
| IYZMGM052011   | 正常終了 | {InterKX/応援ネットワーク/応援スタンドアローン}環境の       |                                                          |
|                |      | {データベース種類}DB {会計事務所/税理士/お気に入り          |                                                          |

|              |                 | UDI 桂却\桂却\の放行が工造に放了しました(放行併粉、                        |                             |
|--------------|-----------------|------------------------------------------------------|-----------------------------|
|              |                 | UL 情報/情報/ $0$ 移行 が正吊に於了しました。(移行 件数)                  |                             |
|              |                 | $\{XXXXX\}$ 件中 止吊: $\{XXXXX\}$ 件 警告: $\{XXXXX\}$ 件 記 |                             |
|              |                 | み飛はし{XXXXX}件)                                        |                             |
| IYZMGM052012 | 正常終了            | {InterKX/応援ネットワーク/応援スタンドアローン}環境の                     | 警告件数がある場合に表示されるメッセージです。     |
|              |                 | {データベース種類}DB {会計事務所/税理士/お気に入り                        |                             |
|              |                 | URL 情報}情報}情報の移行が終了しました。(移行件数:                        |                             |
|              |                 | {XXXXX}件中 正常:{XXXXX}件 警告:{XXXXX}件 読                  |                             |
|              |                 | み飛ばし{XXXXX}件)                                        |                             |
| IYZMGM052020 | 正常終了            | {InterKX/応援ネットワーク/応援スタンドアローン}環境の                     | [キャンセル]クリック時点の、移行済みの{会計事務所/ |
|              |                 | {データベース種類}DB {会計事務所/税理士/お気に入り                        | 税理士/お気に入り URL 情報}の情報が出力されま  |
|              |                 | URL 情報}情報の移行処理を中断しました。(移行件数:                         | -t-                         |
|              |                 | {XXXXX}件中 正常:{XXXXX}件 警告:{XXXXX}件                    |                             |
|              |                 | 読み飛ばし {XXXXX} 件)                                     |                             |
| IYZMGM063001 | 正常終了            | {アプリケーション名}の会社コード:{会社コード}、会社名:{会                     |                             |
|              |                 | 社名}の共通会社情報の構築を開始しました。                                |                             |
| IYZMGM063002 | 正常終了            | {アプリケーション名}の会社コード:{会社コード}、会社名:{会                     |                             |
|              |                 | 社名}の{テーブル名}の{項目名}を{テーブル名}の{項目名}へ                     |                             |
|              |                 | {登録値}で登録しました。                                        |                             |
| IYZMGM063006 | 正常終了            | 会社コード: {会社コード}、会社名: {会社名}から、共通基本情                    |                             |
|              |                 | 報会社管理マスタへ新規登録を行いました。                                 |                             |
| IYZMGM063008 | 正常終了            | {アプリケーション名}の会社コード:{会社コード}、会社名:{会                     |                             |
|              |                 | 社名}からの共通会社情報の構築は、正常に終了しました。                          |                             |
| IYZMGM064001 | 正常終了            | {アプリケーション名}の会社コード: {会社コード}、会社名: {会                   | IKXとネットワーク版のみで表示されるメッセージです。 |
|              |                 | 社名}のデータ利用情報の移行を開始しました。                               |                             |
| IYZMGM064004 | 正常終了            | {アプリケーション名}の会社コード: {会社コード}、会社名: {会                   | IKXとネットワーク版のみで表示されるメッセージです。 |
|              |                 | 社名}のデータ利用情報は、正常に終了しました。                              |                             |
| IYZMGM090005 | 正常終了            | 会社:〇〇 データベースを作成しました。                                 |                             |
| IYZMGM090006 | 正常終了            | テーブル:〇〇の移行が正常終了しました。                                 |                             |
| IYZMGM052013 | 異常終了            | {InterKX/応援ネットワーク/応援スタンドアローン}環境の                     | 共通マスタ移行処理が正しく移行できなかったときに表   |
|              |                 | {データベース種類}DB {会計事務所/税理士/お気に入り                        | 示されます。エラーコードをお知らせください       |
|              |                 | URL 情報}情報の移行が正常に終了しませんでした。詳細は                        |                             |
|              |                 | エラーコードとエラー内容を確認して下さい。                                |                             |
| IYZMGM061003 | 異常終了            | アプリケーション:{アプリケーション名} 会社コード:{会社コー                     |                             |
|              | 2 4 114 /115 14 | k   の 移行 [ 上 助 ] ま ] た ( r ラ -                       | 移行処理に失敗したときに表示されます。 エラーコードを |
|              |                 |                                                      | お知らせください。                   |
|              |                 |                                                      |                             |

| IYZMGM061008 | 異常終了           | アプリケーション:{アプリケーション名} 会社コード:{会社コー                                       | 予期せぬエラーが発生した場合に表示されます。移行    |
|--------------|----------------|------------------------------------------------------------------------|-----------------------------|
|              |                | ド}の移行で予期せぬエラーが発生しました。(エラー発生箇                                           | 元、移行先のプログラムが正しく処理できることを確認の  |
|              |                | 所:{0000}:[{0000}])                                                     | 上、再コンバートをお試しください。コンバートできない場 |
|              |                |                                                                        | 合は、エラー発生箇所をお知らせください。        |
| IYZMGM061009 | 異常終了           | 移行先ハードディスク容量の空きが不足しています。                                               | 移行先ハードディスクの空き容量を確認してください。   |
| IYZMGM090008 | 異常終了           | {会社コード:会社名}データベース作成に失敗しました。                                            | なんらかの理由によりデータベースが作成できなかったと  |
|              |                |                                                                        | きに表示されます。                   |
| IYZMGM090010 | 異常終了           | {会社コード}{会社名}会社データが重複しています。                                             | 移行先に既に同一会社コード・会社名・年分の会社デ    |
|              |                |                                                                        | ータが(コンバート以外の方法で)登録済みのときに表示  |
|              |                |                                                                        | されます。必要に応じて、登録済みのデータを削除し、コ  |
|              |                |                                                                        | ンバートしてください。                 |
| IYZMGM090031 | 異常終了           | {テーブル名}の移行でエラー発生しました。                                                  | 移行途中でなんらかの理由によりテーブル等の移行が    |
|              |                |                                                                        | 正常にできなかったときに表示されます。         |
| IYZMGM090033 | 異常終了           | アプリケーション移行用のメッセージリソースの作成が失敗しま                                          | 移行途中でなんらかの理由によりメッセージファイルの作  |
|              |                | した                                                                     | 成に失敗したときに表示されます。            |
| IYZMGM090041 | 異常終了           | {会社コード}{会社名}:{対象レコードが見つかりません。}                                         | うしローなにの坦人 町左マプリム シノン・のちばりノ  |
|              |                | ログインのロックに失敗しました。                                                       | イットワーク版の場合 既存アフリクーションへのロクイン |
|              |                | (可変部分他、「対象レコードが複数見つかりました。」)                                            | 祭止処理で、アーフル更新エフー発生で表示されます。   |
| IYZMGM090042 | 異常終了           | {会社コード}{会社名}:{対象レコードが見つかりません。}                                         | ネットワーク版の場合 既存アプリケーションへのログイン |
|              |                | ログインのロックに失敗しました。                                                       | 禁止解除処理で、テーブル更新エラー発生で表示され    |
|              |                | (可変部分他、「対象レコードが複数見つかりました。」)                                            | ます。                         |
| IYZMGM090044 | 異常終了           | {会社コード}{会社名}該当データは持出中のため、コンバート                                         | モバイル持ち出し中のデータをコンバートしようとすると表 |
|              |                | できません、データを定してから再度コンバートして下さい                                            | 示されます データを返却してからコンバートしてくださ  |
|              |                |                                                                        |                             |
|              | <b>異</b> 堂終了   | {会社コード}{会社名}・パターンファイルの読み込みに失敗し                                         |                             |
| CKYUY0001    |                |                                                                        | 例外的なエラーです。通常は発生しません。        |
|              | -<br>          | ${ ( 合 H K ) { ( 合 H - K ) { ( \cap ( \cap ) } - T - T ) } $ ひ 初 期 $V$ |                             |
| CKYUY0002    | <b>共</b> 市 於 ] |                                                                        | 例外的なエラーです。通常は発生しません。        |
|              |                |                                                                        |                             |
| CKYUY0003    | 異 常 終 「        | {会社コード} 会社名}:新現会社の会社管埋情報の取得に                                           | 例外的なエラーです。通常は発生しません。        |
|              |                | 失敗しました。                                                                |                             |
| CKYUY0032    | 異常終了           | {会社コード}{会社名}:共通基本情報の取得に失敗しました。                                         | 例外的なエラーです。通常は発生しません。        |

| IYZMGM052007     | 異常終了 | {InterKX/応援ネットワーク/応援スタンドアローン}環境の      | 例外的なエラーです。通常は発生しません。     |
|------------------|------|---------------------------------------|--------------------------|
|                  |      | {データベース種類}DB {会計事務所/税理士/お気に入り         |                          |
|                  |      | URL 情報}情報の{会計事務所コード/税理士 ID/URL 番      |                          |
|                  |      | 号/年}-{会計事務所名/税理士名/URL 名称}の移行に         |                          |
|                  |      | 失敗しました。(エラーコード{XXXXX}:[{〇〇〇〇}] )      |                          |
| IYZMGM063007     | 異常終了 | 会社コード: {会社コード}、会社名: {会社名}から、共通基本情     | 例外的なエラーです。通常は発生しません。     |
|                  |      | 報会社管理マスタへ新規登録が行えませんでした。               |                          |
| IYZMGM063009     | 異常終了 | {アプリケーション名}の会社コード: {会社コード}、会社名: {会    | 例外的なエラーです。通常は発生しません。     |
|                  |      | 社名}からの共通会社情報の構築に失敗しました。データ移行          |                          |
|                  |      | のログを確認して下さい。                          |                          |
| IV7MCM00001      | 異常終了 | 既存環境アプリケーション DB の ODBC のセットアップ処理が     | 個別的なテラーズナ 通常は発生しませい      |
| IYZMGM090001     |      | 正常に終了しませんでした。                         | 例外的なエノーです。通常は光生しません。     |
|                  | 異常終了 | 既存環境共通DBのODBCのセットアップ処理が正常に終了          |                          |
| IYZMGM090002     |      | しませんでした。                              | 例外的なエフーです。通常は発生しません。     |
| IYZMGM090003     | 異常終了 | 既存環境アプリケーションDBへの接続に失敗しました。            | 例外的なエラーです。通常は発生しません。     |
| IYZMGM090004     | 異常終了 | 既存環境共通 DB への接続に失敗しました。                | 例外的なエラーです。通常は発生しません。     |
| INTEN CINCOLO 40 | 異常終了 | {会社コード}{会社名}:既存環境の共通 DB からログインユー      | 個別的カテラ、 不十 医常は死生しませい     |
| IYZMGM090040     |      | ザー情報の取得に失敗しました。                       | 例外的なエンーです。通品は発生しません。<br> |
| IYZMGM090045     | 異常終了 | {会社コード}{会社名}該当データの持出確認で、予期しない         | 個別的なテラーです 通常は発生しませい      |
|                  |      | エラーが発生しました。(エラーコード:{XXXXX}:[{XXXXX}]) | 狗外的なエノーです。通品は発生しません。<br> |

以上